## 國立宜蘭大學學生「超商繳費收據上傳平台」操作步驟

※因超商繳費至學雜費銷帳約需 5-7 個工作天,故使用「超商繳費」者,請於繳費後至平台網站登錄上傳超商繳款證明資訊,以利註冊繳費查詢。

### 步驟 1.請先拍照-超商繳款證明(顧客聯)小白單

※範例圖示:

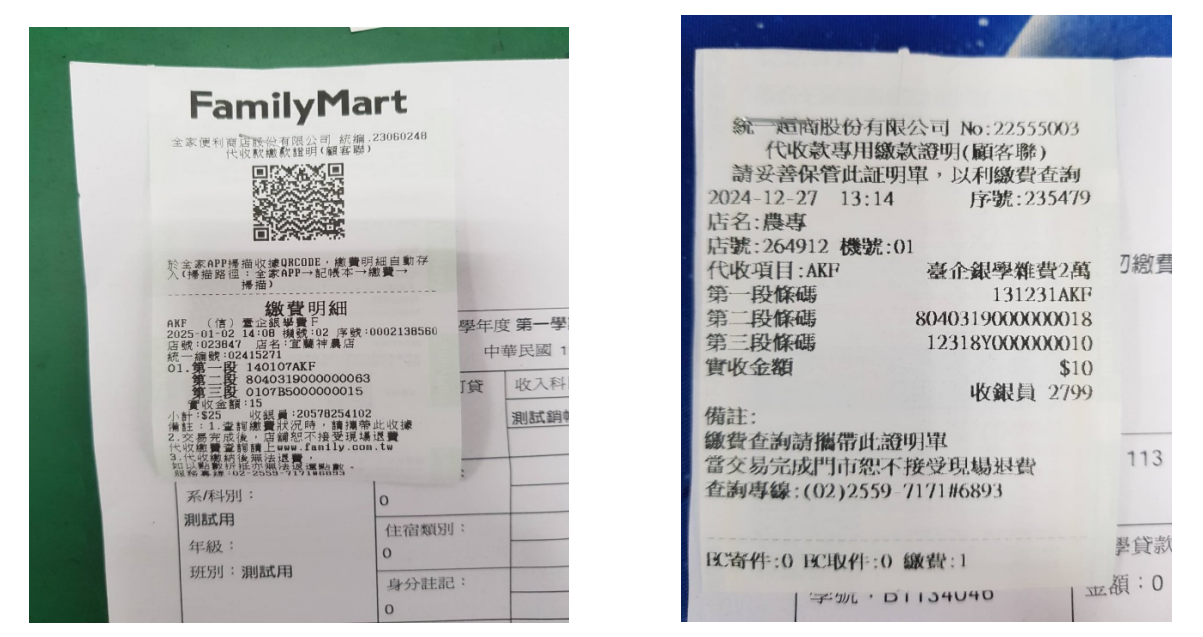

## 步驟 2.超商繳費收據上傳平台(請勿封鎖快顯視窗)

### 超商收據上傳平台網址:<u>https://acade.niu.edu.tw/NIU/TFLOGIN.aspx</u>

※請先允許彈出視窗後(請勿封鎖快顯視窗),再重新整理或重新開啟網頁登入操作。
※若網頁視窗封鎖,請先照下列步驟允許彈出視窗後,再繼續登入操作。
※使用手機操作,請先點選「一律允許」已封鎖彈出視窗,再開啟新分頁,複製網址或重新點選網址登入操作。

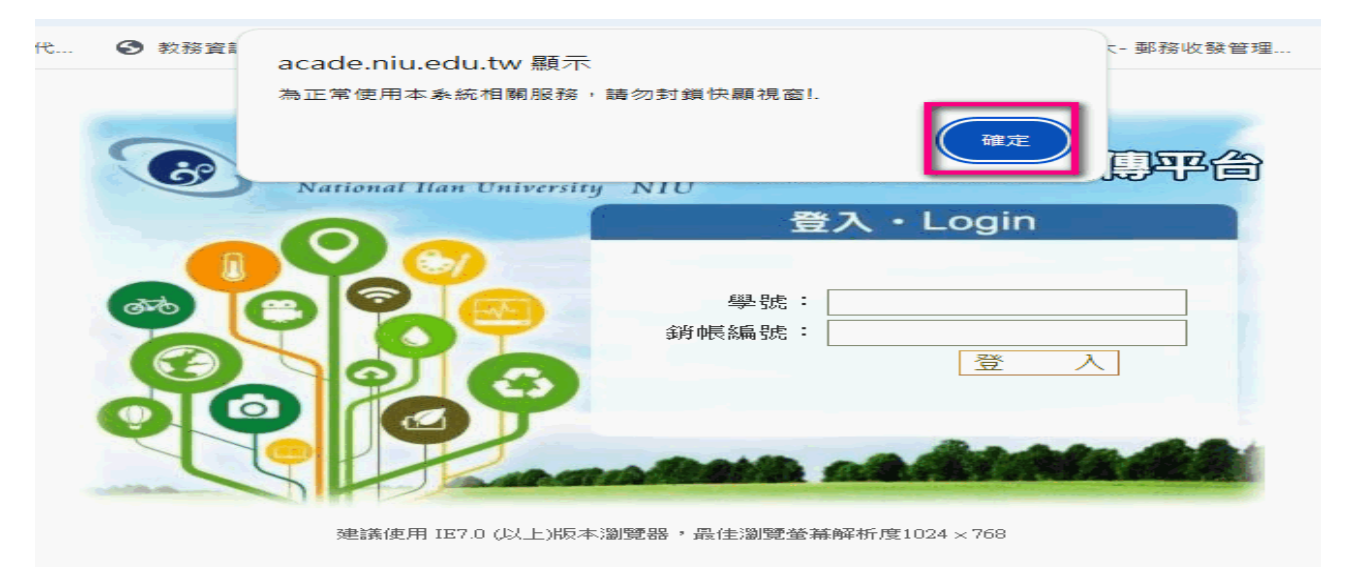

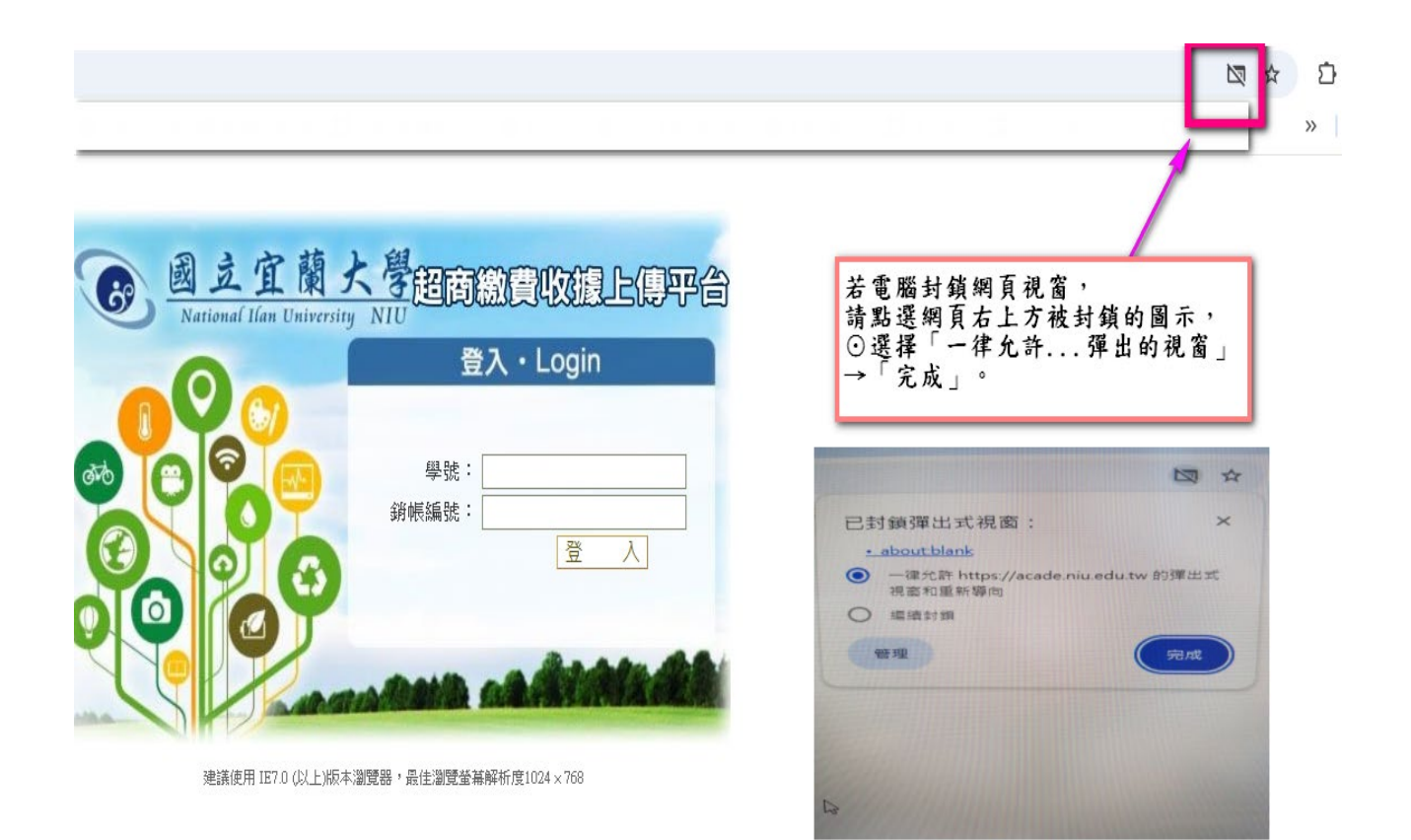

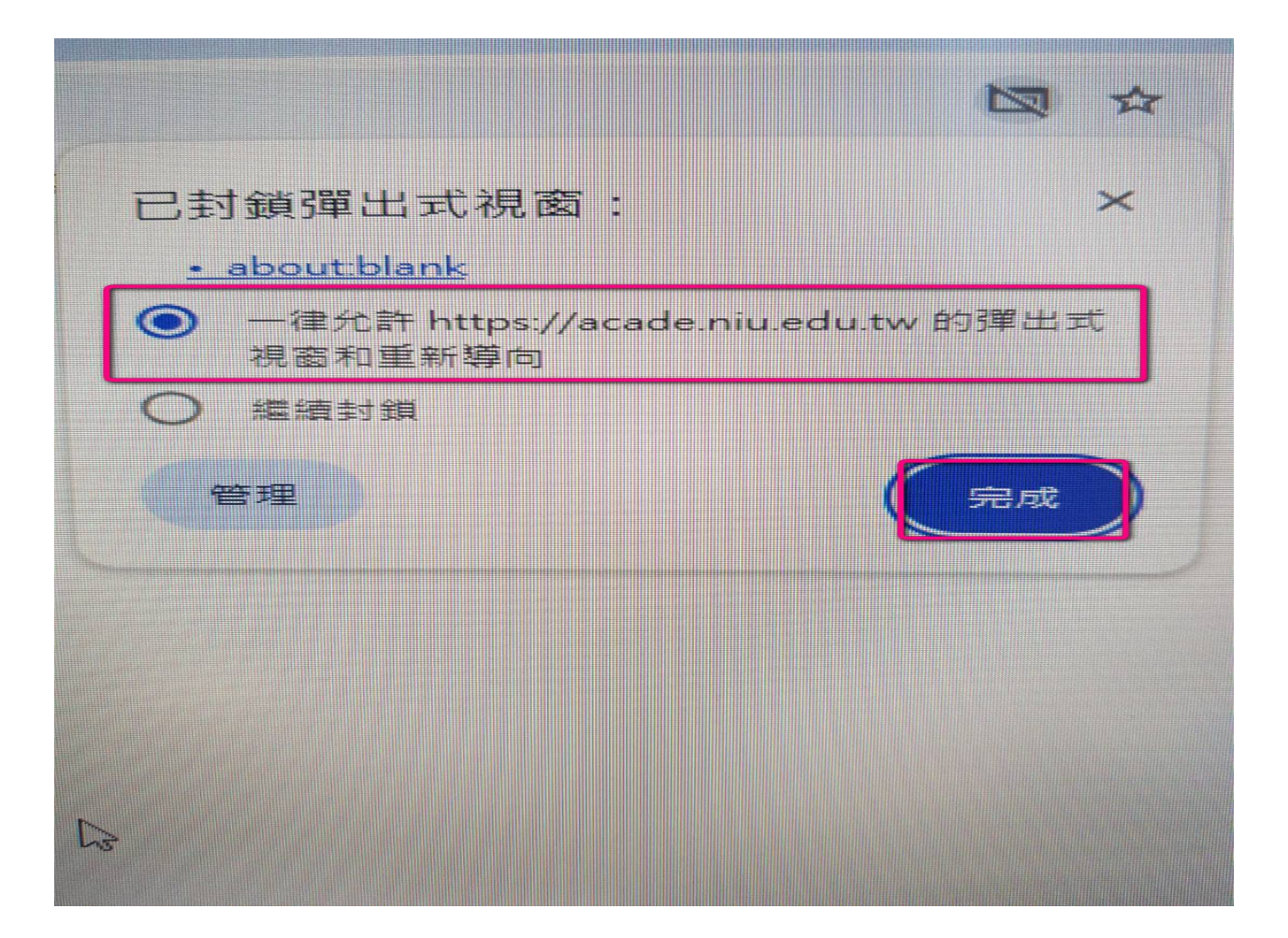

## 步驟 3.「銷帳編號」

登入上傳平台需輸入「學號」、「銷帳編號」

#### ※查詢銷帳編號

| <ul> <li>統一面商股份有限公司 No:2255500<br/>代收款零用錄款證明(顧客聯)</li> <li>請妥著保管此証明單,以利繳費查認<br/>2024-12-27 13:14 序號:2354</li> <li>店名:農專</li> <li>店號:264912 機號:01</li> <li>代收項目:AKF 臺企錄學雜費2</li> <li>勞一段條碼 80403190000000</li> <li>第二段條碼 1231890000000</li> <li>第二段條碼 1231890000000</li> <li>第二段條碼 251890000000</li> <li>第二段條碼 27</li> <li>備註:</li> <li>繳費查詢請攜帶此證明]單</li> </ul> | )3<br>例<br>79<br>79<br>79<br>70<br>70<br>70<br>70<br>70<br>70<br>70<br>70<br>70<br>70 | 以下資訊得知約<br>鐵款證明(顧客聯)<br>2費繳費單「中間右     | <b>3頁登入的「</b><br>的「第二段」→<br>方」的銷帳編號: | <b>銷帳編號」</b><br>為數字8040開頭~<br>為數字8040開頭~ | <b>查 泡 2 3 3</b><br>ATWAN REFERENCE RANK<br>共16位数字。<br>共16位数字。 |
|----------------------------------------------------------------------------------------------------|---------------------------------------------------------------------------------------|---------------------------------------|--------------------------------------|------------------------------------------|----------------------------------------------------------------|
| 當交易完成門市恕不接受現場退費<br>查詢專線:(02)2559-7171#6893                                                                                                    | 113 學年)                                                                               | 第一学期    測試銷帳檔<br># 民國 112 任 12 日 27 日 |                                      | 朝喉編號 · 80403 1900000018                  |                                                                |
| C寄件:0 EC取件:0 繳費:1                                                                                                    | 學貸款可貸                                                                                 | 收入科目                                  | 金額                                   | 收入科目                                     | 金額                                                             |
| 学歌:       B1134040         部別:       大學部         院別:       測試用         系/科別:       測試用         年級:       班別:測試用                                                                                                    |                                                                                       | 測試銷帳檔                                 |                                      | 10                                       |                                                                |
|                                                                                                    | 減                                                                                     |                                       |                                      |                                          |                                                                |
|                                                                                                    | 住宿類別:<br>0                                                                            |                                       |                                      |                                          |                                                                |
|                                                                                                    | 身分註記:<br><b>外籍生</b>                                                                   |                                       |                                      | 113                                      | 12 2 7                                                         |

# 步驟 4.登入平台後,上傳超商繳款證明(顧客聯)

1.「選擇檔案」→2.「附加」→3.「存檔」。

| ⑥ ENR5040_超商繳費收據上傳<br>持先<br>接著 | ;拍照超商的繳費收據(繳款證明),<br>;按1→2→3順序操作。                                                                    | 2    |
|--------------------------------|----------------------------------------------------------------------------------------------------|------|
| 【上傳畫面】學號: 學生姓名:                |                                                                                                    | - 存檔 |
|                                | <u>案上傳超高機費收據圖檔例檔名為*,jpg,*,jpeg,*,png,*,bmp),先按</u> 2<br>: 未選擇任何檔案<br>的別:<br>附加:<br>附加:<br>附加:<br>附加: | _    |
| 上傳越商綴費收據:                      | 201                                                                                                  |      |
|                                | 45357_0<br>                                                                                          |      |
|                                |                                                                                                    | 1916 |

※存檔結束後,畫面會自動結束。如需確認查詢,可再重新登入網站即可檢視。